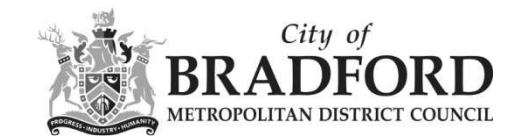

## How do I search for multiple applications?

If you are interested in more than one planning application, you could use the 'Advanced Search' feature. You can access the advanced search by clicking on the 'Search' icon on the toolbar at the top of the page.

In this example, we are using the planning tab as an illustration.

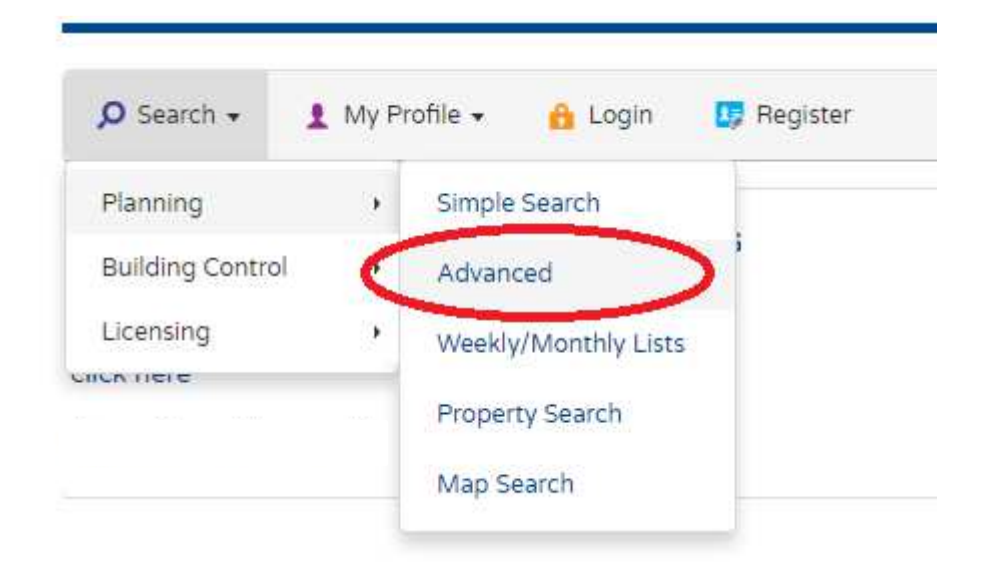

Advanced searching allows you to look for applications based on a range of criteria. For example, you might be interested in all planning applications in a particular ward, or applications granted between two dates.

In the example below, the searcher is interested in 'FUL' applications granted, in the City ward between 02/01/2017 and 10/08/2017

| Description Keyword: |                          |
|----------------------|--------------------------|
| Applicant Name:      |                          |
| Application Type:    | Full Planning Permission |
| Ward:                | City (ward 07)           |
| Parish:              | All                      |
| Conservation Area:   |                          |
| Agent:               |                          |
| Status:              | All                      |
| Decision:            | Granted                  |
| Appeal Status:       | All                      |
| Appeal Decision:     | All                      |
| Development Type:    | AV                       |
| Address:             | •                        |

Use the drop down lists to select your criteria

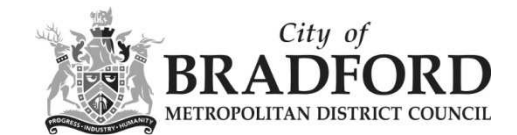

And if appropriate enter dates in the dates section either by using the calendar option to choose your dates or manually enter the dates in the required format dd/mm/yyyy.

| Enter a date range (a start | date and an end date) | for the  | e criteria | that you are inte | reste |
|-----------------------------|-----------------------|----------|------------|-------------------|-------|
| format dd/mm/yyyy (e.g. 2   | 1/06/2008). Alternati | vely, cl | ick on th  | e calendar butto  | n an  |
| Date Validated:             |                       |          | to:        |                   |       |
| Committee Date:             |                       |          | to:        |                   |       |
| Decision Date:              | 02/01/2017            | ] = ~    | to:        | 10/08/2017        |       |
| Appeal Decision Date:       |                       |          | to:        |                   |       |
| Appear Decision Date.       |                       |          | 10.        |                   |       |

Click on the Search button to retrieve the cases

You will be given results in a list, from which you will be able to access application details by clicking on the blue text.

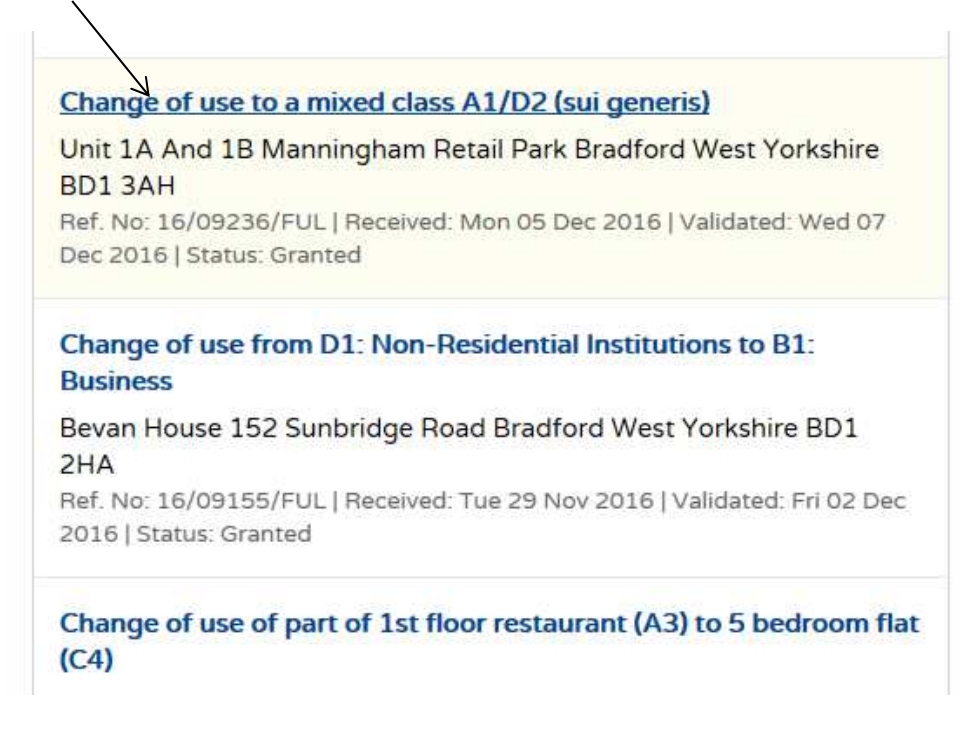

Registered users have the opportunity to save this type of search, and receive email updates when new results are added.